## SOP of BIOS Update on Windows 10 Desktop

1. First, check the tablet that is AT or AC.

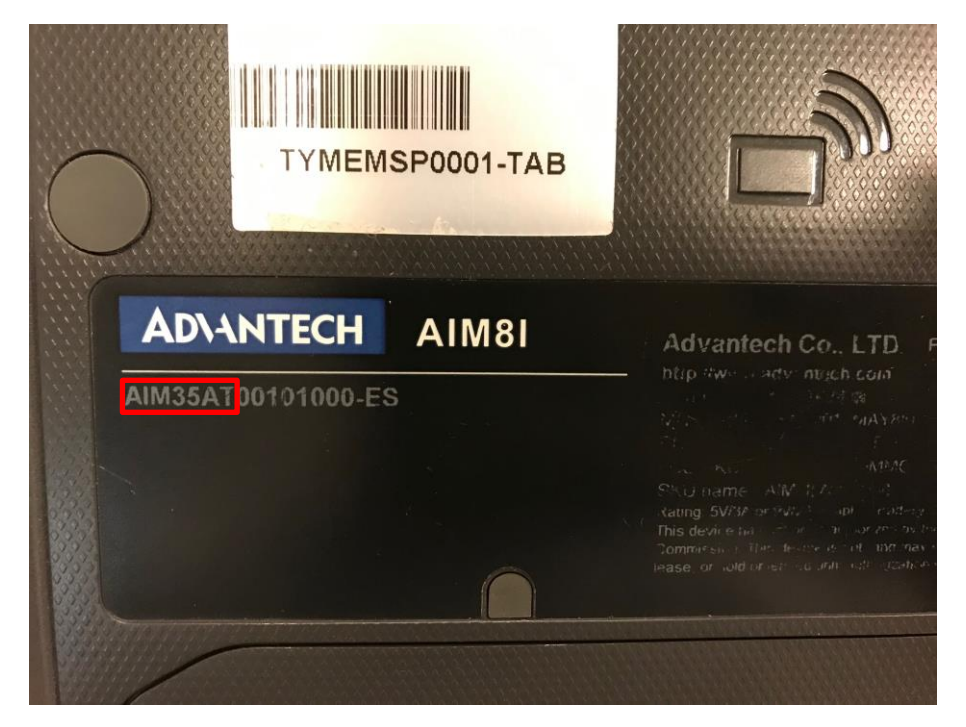

2. Copy the BIOS file to the desktop. (For here is the AT module.)

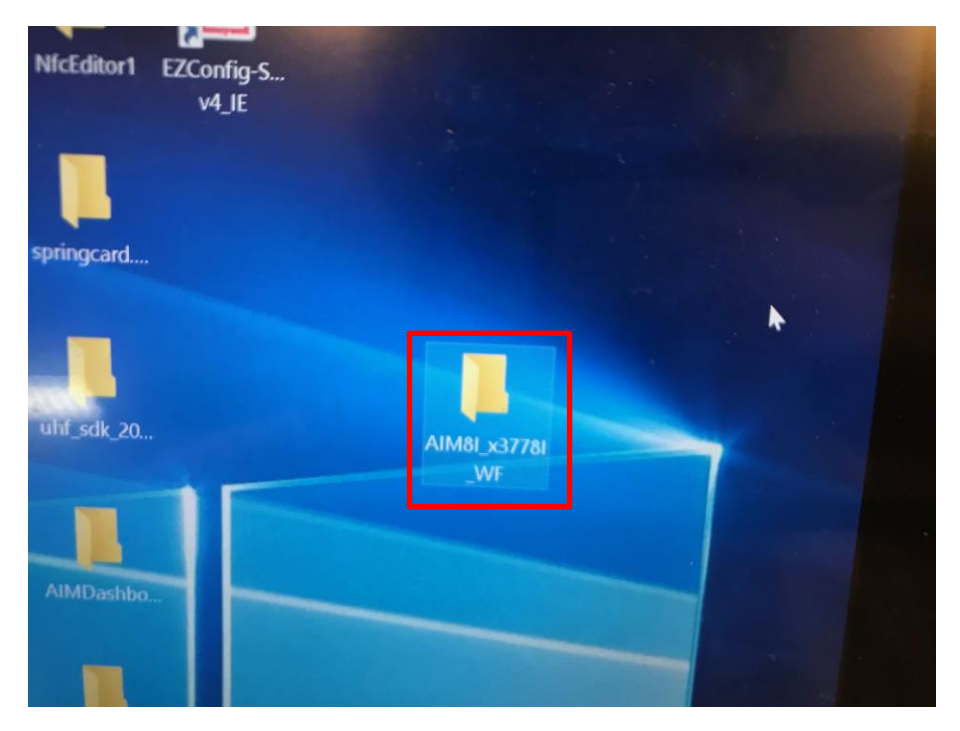

## 3. Execute it as Admin.

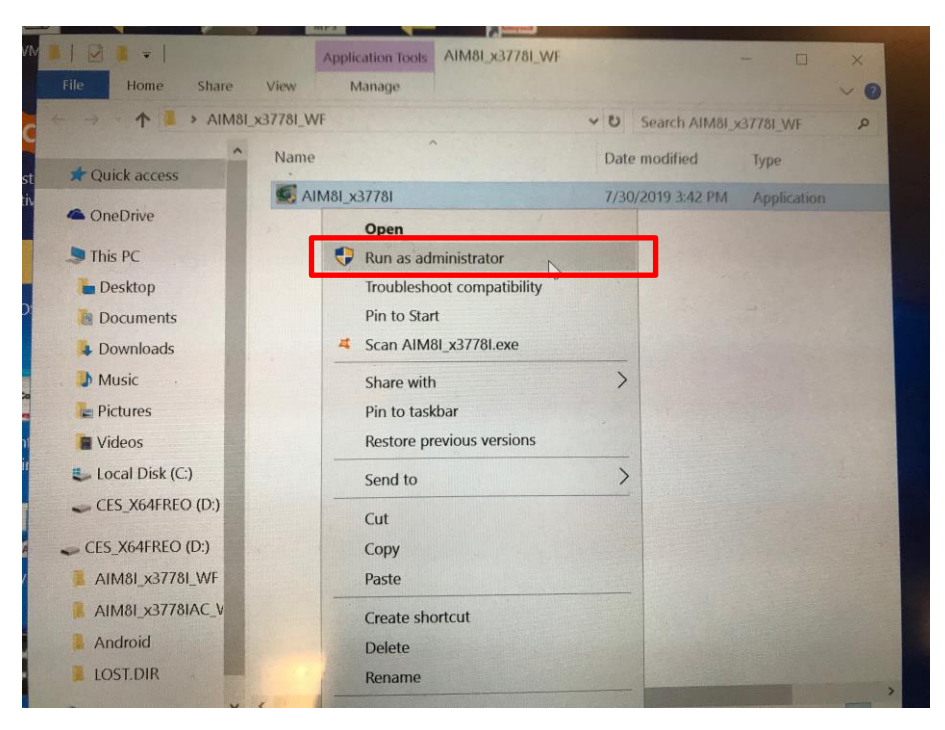

## 4. Click OK.

|        |                 | 3         |                                                                                                    |                       |             |
|--------|-----------------|-----------|----------------------------------------------------------------------------------------------------|-----------------------|-------------|
| gConti | ol. FirmwareU   | MVWM      | I DA THE I REAL PROPERTY AND A DISARD STATES AND                                                                     |                       |             |
|        | Insyde H2OFFT v |           |                                                                                                    |                       |             |
|        |                 | Caution   | ×                                                                                                    |                       | 1_x37781_WF |
| -Toud  | F               | A         | Warning: You are about to update your system firmware.                                                               |                       | Туре        |
|        |                 |           | applications.                                                                                                    |                       |             |
|        |                 |           | (1) Do not put the system into standby or hibernation<br>(2) Do not launch other applications                        |                       |             |
| grade  | S.              |           | (3) Do not press Power button, open/close LID, dock/undock system,<br>insert or remove USB, 1394 or any other device |                       |             |
|        |                 |           | The system will be forced to restart when BIOS flashing process finished.                                            |                       |             |
| 2 ob   | Current         |           | Do not do BIOS update during Windows Update.<br>Do not hot plug USB device and AC Power during BIOS flashing         | -                     |             |
| seo    | Version v       |           | ***************************************                                                                              |                       |             |
|        | New             |           | Click OK to start or Cancel to return to main window.                                                                | ~                     |             |
|        | Version 🛛       |           |                                                                                                    |                       |             |
| etc    |                 |           |                                                                                                    |                       |             |
| ļ      |                 |           | OK Cancel                                                                                                    |                       |             |
| ditor  | our op          | con       |                                                                                                    |                       |             |
|        |                 | Cent 1 it | em 1 item selected 4.65 MB                                                                                           | and the second second |             |
|        |                 |           |                                                                                                    |                       |             |

5. It will run amount 3 minutes, please wait.

|                  |                                                  |   | _x37781_WI |
|------------------|--------------------------------------------------|---|------------|
| FA               | (cinsudo"                                        |   | Туре       |
| -Cart            | Emisyde                                          |   | Applica    |
|                  |                                                  |   |            |
|                  | Insyde H2OFFT (Flash Firmware Tool) Version 5.61 |   |            |
|                  |                                                  |   |            |
| Current          | Eracing and Milling                              |   |            |
| Vienter 12 700   |                                                  |   |            |
| New              |                                                  |   |            |
|                  |                                                  | ~ |            |
| Version ×3.7781  | 98%                                              |   |            |
| Doi              | not turn off your computer                       |   |            |
|                  |                                                  |   |            |
|                  |                                                  |   |            |
| S of the second  |                                                  |   |            |
| Cent 1 item 1 it | em selected 4.65 MB                              |   |            |

6. When finished, it will auto reboot.

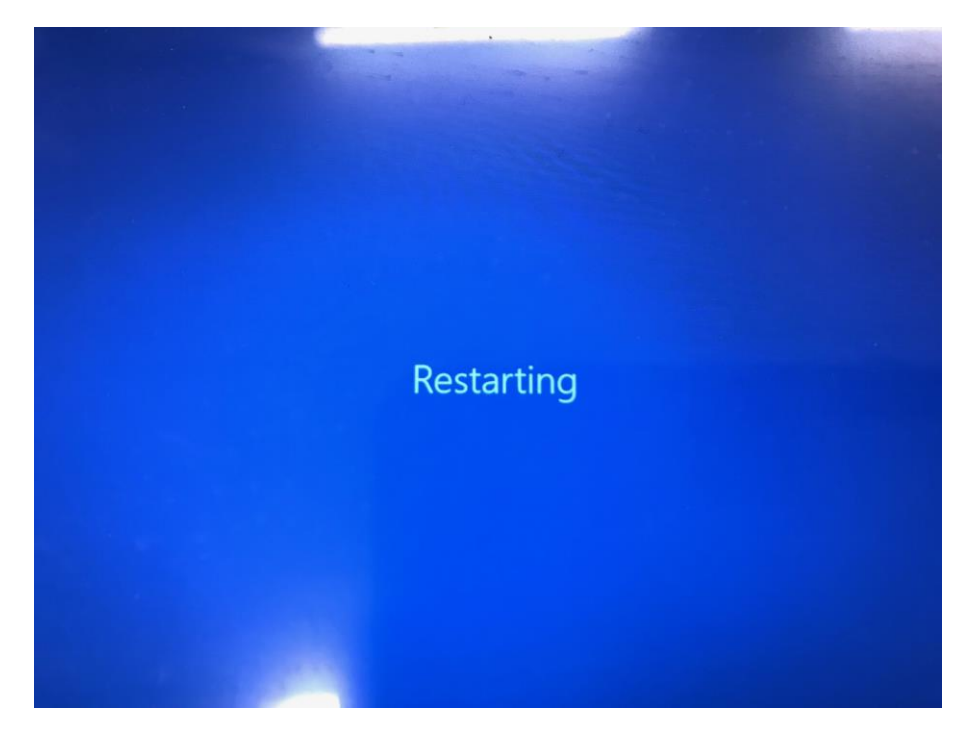

7. We can type **dxdiag** to check our BIOS version is **x3.778**.

| Best m | atch              |            |  |  |    |                                               |                         | Pullieu ii            | normación i          | noout the t | ARECTA CON  | ponents a      | nd drivers instal      | led on you | ur system.         |             |
|--------|-------------------|------------|--|--|----|-----------------------------------------------|-------------------------|-----------------------|----------------------|-------------|-------------|----------------|------------------------|------------|--------------------|-------------|
| 8      | dxdiag<br>Run cor | )<br>nmand |  |  |    | 1                                             | ow what a<br>visit each | area is ci<br>page in | ausing the sequence. | problem, cl | ick the app | propriate tz   | ab above. Othe         | nvise, you | can use the "Next  | Page" b     |
|        |                   |            |  |  | -  | _                                             |                         |                       | Current              | Date/Time   | r. Monday   | August 1       | 0 2010 4-10-1          |            |                    |             |
|        |                   |            |  |  |    |                                               |                         |                       | Com                  | outer Name  | DESKTO      | P-DE4IOG       | 9, 2019, 4.10:1.<br>II | > 1991     |                    |             |
|        |                   |            |  |  |    |                                               |                         |                       | Operat               | ting System | : Window    | s 10 Enter     | prise 2016 LTSB        | 64-bit (10 | 0.0. Ruild 14393)  |             |
|        |                   |            |  |  |    | Language: English (Regional Setting: English) |                         |                       |                      |             |             |                |                        |            |                    |             |
|        |                   |            |  |  |    |                                               |                         |                       | System Ma            | anufacture  | : Insyde    | Activity Count |                        |            |                    |             |
|        |                   |            |  |  |    |                                               |                         |                       | Sy                   | stem Mode   | : CherryTi  | rail           |                        |            |                    |             |
|        |                   |            |  |  |    |                                               |                         |                       |                      | BIOS        | : x3.778I   |                |                        |            |                    |             |
|        |                   |            |  |  |    |                                               |                         |                       |                      | Processor   | : Intel(R)  | Atom(TM)       | x5-28350 CPU           | @ 1.44GH   | Hz (4 CPUs), ~1.4G | tz          |
|        |                   |            |  |  |    |                                               |                         |                       |                      | Memory      | : 2048MB    | RAM            |                        |            |                    |             |
|        |                   |            |  |  |    |                                               |                         |                       |                      | Page file   | : 2319MB    | used, 355      | MB available           |            |                    |             |
|        |                   |            |  |  |    |                                               |                         |                       | Dire                 | ctx version | : DirectX : | 12             |                        |            |                    |             |
|        |                   |            |  |  |    |                                               | ck for WHQ              | QL digita             | I signature          | 5           |             |                |                        |            |                    |             |
|        |                   |            |  |  |    |                                               |                         |                       |                      |             | DxDiag 10   | .00.14393      | .0000 64-bit Un        | icode Cop  | yright © Microsoft | . All right |
|        |                   |            |  |  |    |                                               | Help                    |                       |                      |             |             |                | Next Page              |            | Save All Informat  | ion         |
| F      | (\$)              | D          |  |  | □3 | 10                                            | putty                   | Sin                   | npleText             | DevCo       | n Fi        | irefox         |                        |            |                    |             |
|        | 1000              |            |  |  |    |                                               |                         |                       |                      |             |             |                |                        |            |                    |             |

 Or you can even check in BIOS, press ESC when power on, and then go into [Setup Utility].

| 4 | Insyde'<br>Marine<br>Marine<br>M | 16:19:19                                      | 16                                              |  |
|---|----------------------------------------------------------------------------------------------------|-----------------------------------------------|-------------------------------------------------|--|
|   | $\bigcirc$                                                                                                    |                                               |                                                 |  |
|   | Continue<br>The electron will dract the volten<br>to continue to booting process                                                                                                    | The unclaimed time pic to the<br>and Henry of | This sector will tak you to the<br>Bourd Marger |  |
|   | Boot From File                                                                                                    | Administer Secure Bort                        | Setup Utility                                   |  |
|   | Boot system from a file or divice                                                                                                    |                                               | Go to Setup Utility.                            |  |

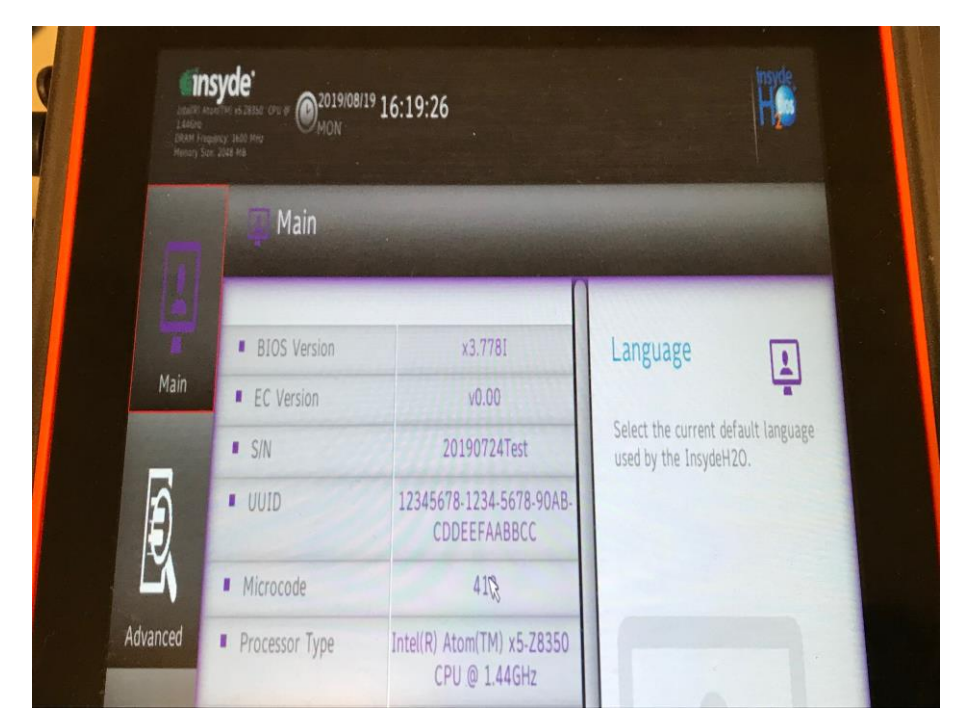

9. We can see our BIOS version is x3.7781. It's done!